### 2025年度 商船三井健康保険組合 婦人科 単独検診のご案内 脉治

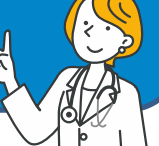

健康診断事務委託先:株式会社イーウェル

### 2025年3月18日~2026年3月17日 予約期間 2025年4月 1日~2026年3月31日 受診期間

●上記期間以外での「予約」「受診」は出来ません。

●受診日に当健保組合の資格を喪失している場合は受診出来ません。

万一受診された場合、健保負担分を含めた健診に関わる全ての費用を負担していただきます。

※対象年齢は年度末日(2026年3月31日)時点の年齢でご確認ください。 ※今年度75歳になる方は、75歳の誕生日前日までに受診してください。

#### 受診資格

注意事項

健診概要

受診日に当健保組合に加入している、①または②の被保険者

①事業所主催の定期健康診断を受診済の方、または受診する予定の方

② (脳検査単独検診)人間ドック受診時にオプションの脳検査を実施できなかった方、 または実施できない方

※人間ドックを受診する健診機関に脳検査のオプションが無い、混雑で予約できない等の理由 で人間ドックと脳検査の同日実施が困難な場合にご利用ください。

| 受診対    | 加入区分 | 被保険者 |
|--------|------|------|
| 象<br>者 | 制度区分 | 一般   |

#### 検査項目と自己負担金額

|     | 検査項目            | 補助対象者                                                       | 自己負担金額(税込)                               |  |
|-----|-----------------|-------------------------------------------------------------|------------------------------------------|--|
| 埽   | 子宮頸部細胞診検査(医師採取) |                                                             |                                          |  |
| 人科単 | 乳房工コー検査         | 女性                                                          | 0円                                       |  |
| 抽検  | マンモグラフィ         |                                                             |                                          |  |
|     | 骨密度検査           |                                                             |                                          |  |
|     | 脳検査単独検診         | 男性・女性<br>年度末時点の年齢が以下の方<br>45・48・51・54・57・60・63・66・69・72・75歳 | 補助額20,000円まで<br>超過分は自己負担<br>(診察料・文書料等含む) |  |

注1)健診機関によっては受診出来ない項目があります。 注2)補助超過分は自己負担となりますので、受診当日、健診機関窓口にて自己負担額をお支払いください。

また、上記以外の項目を受診の場合は全額自己負担となり、受診券に項目名や料金は表示されません。

| ▼お申込み概要 パソコン・スマートフォンの場合<br>└お申込みの流れ | ••••P3         |
|-------------------------------------|----------------|
| └KENPOS初回登録<br>(KENPOS初回登録がまだの方)    | ••••P4~6       |
| └KENPOSログイン<br>(KENPOS初回登録がお済みの方)   | •••• <b>P7</b> |
| └受診券発行                              | •••••P8~11     |
| ▼お申込み概要 FAX・郵送の場合<br>└受診券発行         | •••••P12       |
| ▼申込変更・キャンセル                         | •••••P13       |
| ▼よくあるお問合せ                           | •••••P14       |
| ▼個人情報のお取り扱いについて                     | •••••P15       |

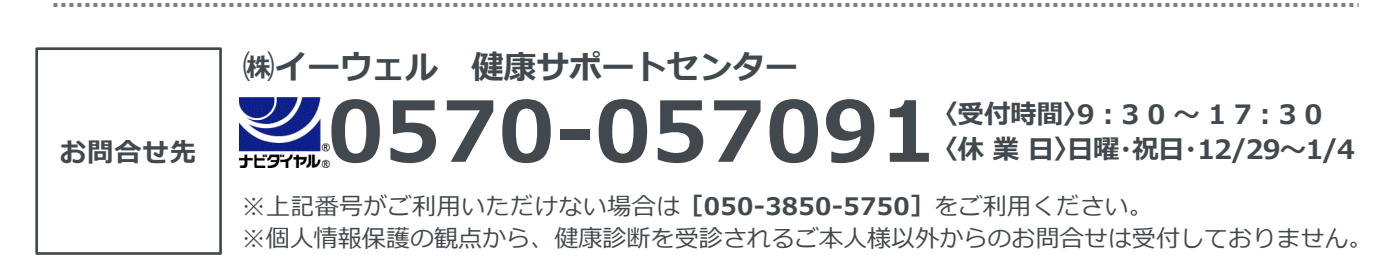

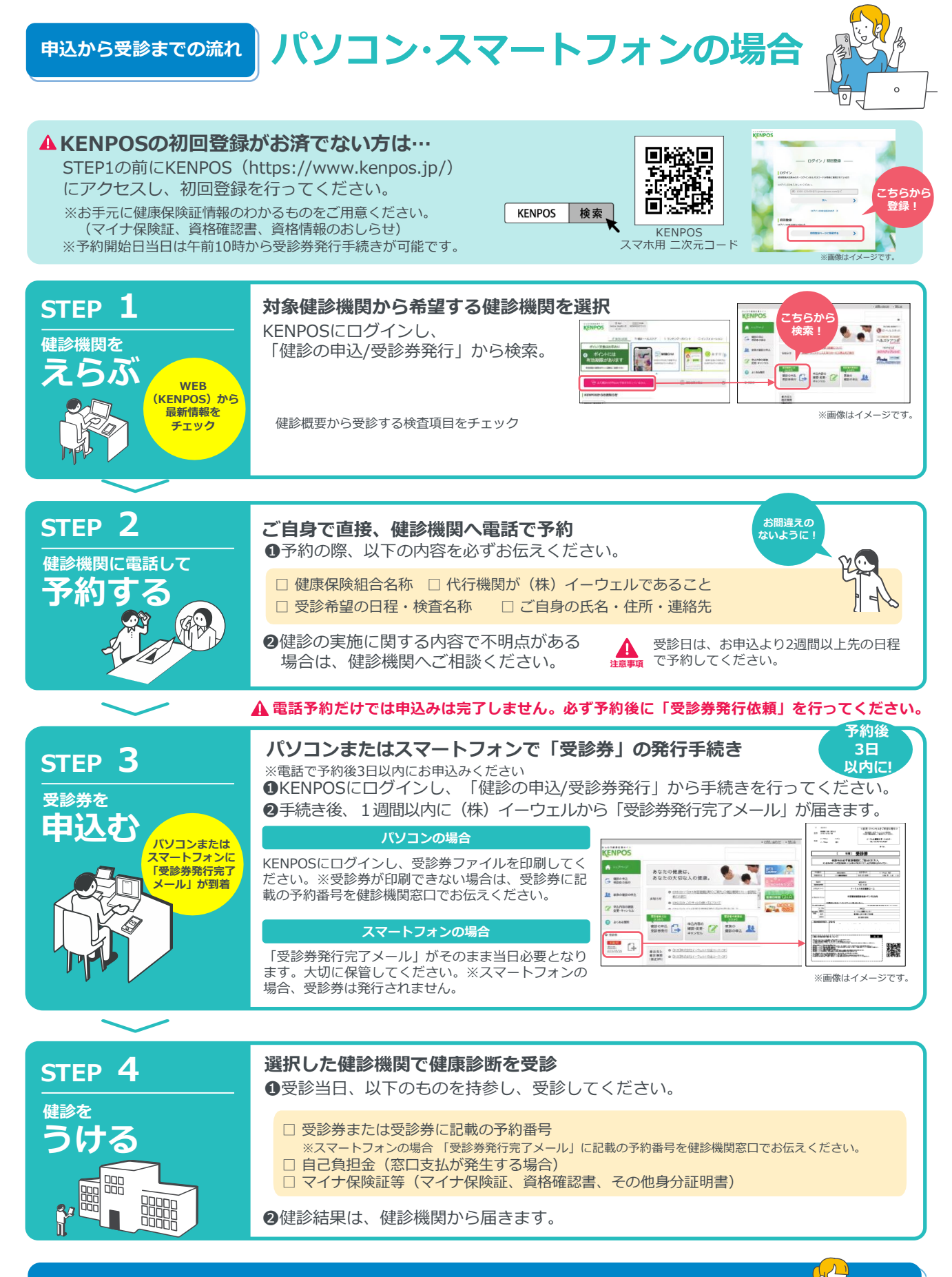

### 変更・キャンセルについて(パソコン・スマートフォンで受診券発行依頼を行った場合)

健診機関へ「変更」または「キャンセル」の連絡後、KENPOSにログインし、 「申込内容の確認・変更・キャンセル」より手続きを必ず行ってください。 ※受診当日の追加・変更キャンセルは全額自己負担となる場合があります。

#### はじめてご利用の方 URL https://www.kenpos.jp/

初めてご利用の方は初回登録が必要です。

※お手元に健康保険証情報のわかるものをご用意ください。 (マイナ保険証、資格確認書、資格情報のおしらせ)

【初回登録前にご確認ください】 ドメイン指定受信の設定をされている場合は「@kenpos.jp」と 「@kenkobox.jp」からのメールが受信できるよう設定をお願いします。

![](_page_3_Figure_5.jpeg)

記号①

- 番号(2)
- ・保険者番号③
- ・カナ姓名 ※小文字のヤ・ユ・ヨ・ツ等は 大文字で入力してください。
- ・生年月日

※健康保険証情報は、マイナ保険証(マイナポー タルサイト)、資格確認書、資格情報のお知ら せから確認できます。

※小文字のト・1・3・9等は大文字で登録されている場合もあります。 [1970 ◇]年 01 ◇月 01 ◇日

マイナボータルアプリを未取得の方は、上記 アクセスし「ログイン」よりご確認ください。

| 資格照会項目 入力

記号③ 2031 半角入力

**番号② 
あ**調
手
入
力

保険者勝号③ 2000 半631日

生年月日 (201) ■個人情報の取り扱いについて

氏名 姓 (カナ) 233 全角入力

privacy@ewel.co.jp) 出社は経営管理本部長を個人情報保護管理者としております。

①~③の入力について詳しくはこちら

半角入力

半角入力

全角入力

全角入力

■加入時期ののかな、別が用金の合成とは「利用面積・サービス利用中の用金付けの目的のかとに利用し、利用 的の適調ので、安全対策(パスワード等)を思いたこだお客がの発見よ、(国体等に固人損勢を発見音想で 致します。また、そのご何音楽用についてお客がの発見よ、(国体等に)に出入損害を発見音能で 利用率のご記入はお客様の任義ですが、心裏項目を記入されない場合、サービス提供ができない場合がご (唐秋の)正私へあわせ雨~~~~ はす。 (唐秋に聞する時気時、苦晴・相知に聞しては下紀にご連続ください、 63-0094 (東京都千代田居紀第月町3番6号) 株式会社イーウェル「個人情報的開会せ高口」

上記月意の上、個人情報・利用規約月放ステップに進む 🗲

![](_page_3_Picture_14.jpeg)

![](_page_4_Figure_1.jpeg)

| 初回登録(基本設定)                                                                                                    |                                                                                   |
|----------------------------------------------------------------------------------------------------|-----------------------------------------------------------------------------------|
| 氏名(カタカナ)                                                                                                    | ③基本設定を入力 ⇒ 確認ステップに進む >                                                            |
| 00 00                                                                                                    |                                                                                   |
| 生年月日                                                                                                    | をクリックしてくたさい                                                                       |
| 0000                                                                                                    |                                                                                   |
| メールアドレス 👧                                                                                                    |                                                                                   |
| -<br>ここで登録するメールアドレスがログインIDとなります。                                                                                                    |                                                                                   |
| メールアドレス                                                                                                    |                                                                                   |
| バスワード 📧                                                                                                    |                                                                                   |
| 目表と思知の両方を含むを文字シ上の文学列を世代有へ入りしてください。<br>文学以上の学校書では、A・C2 参照してくてさい、<br>(回知者として入力可能な文学は、*「0 * \$ % ^ h * ()+=,./¥()[];:<<br>> ? です。)<br>アルファベットの大学や公学は分割されます。<br>つグインDIC目(VIC) - には認定であません。                                                                                                    |                                                                                   |
|                                                                                                    |                                                                                   |
| 127-1                                                                                                    |                                                                                   |
| (2) (パスワード再入力)                                                                                                    |                                                                                   |
|                                                                                                    |                                                                                   |
| All Res and an entities in the excitation of the second second seco |                                                                                   |
| ニックネームを使用する場合は、ニックネーム場に任意でニックネームを入力してくださ<br>い<br>気化たくない場合は、「歩公開」を選択してください。<br>〇氏名<br>〇ニックネーム                                                                                                    | ・メールアドレス ※登録のメールアドレスがそのままログインIDとなり<br>・パスワード ※半角英数混在で8文字以上使用してください<br>・パスワード(確認用) |
| ○ 非公開                                                                                                    | ・ニックネーム・氏名・氏名公開設定                                                                 |
| ひみつの質問 💋                                                                                                    | ・ひみつの質問・答え                                                                        |
| パスワードをお忘れの際に使用するひみつの質問を選択してください。                                                                                                    | ・配信設定 ※配信を希望しない場合はチェックを外してください                                                    |
| ~                                                                                                    |                                                                                   |
| ひみつの質問の答え 108                                                                                                    | 【注音】                                                                              |
| 回答は15文字以内で入力してください。                                                                                                    |                                                                                   |
|                                                                                                    |                                                                                   |
| 記信設定                                                                                                    | ご利用可能です。                                                                          |
| 配星を希望する俳優にチェックを入れてください。                                                                                                    |                                                                                   |
| ✓ メールマガジン                                                                                                    |                                                                                   |
|                                                                                                    |                                                                                   |
| 確認ステップに進む                                                                                                    |                                                                                   |
|                                                                                                    |                                                                                   |

| _           | —— 初回登録(内容確認        | 3) — |
|-------------|---------------------|------|
| 氏名(カタカナ)    |                     |      |
| 00 00       |                     |      |
| 生年月日        |                     |      |
| 0000        |                     |      |
| ログインID      |                     |      |
| ご登録いただいたメー  | ールアドレスがログインIDとなります。 |      |
| abc@de.ne.j | p                   |      |
| メールアドレス     |                     |      |
| abc@de.ne.j | ip                  |      |
| パスワード       |                     |      |
| ***** (선:   | キュリティ上非表示)          |      |
| ニックネーム・氏谷   | 名・氏名公開設定            |      |
| ニックネーム :    | 00                  |      |
| ひみつの質問      |                     |      |
| 初めて飼ったペット   | トの名前は?              |      |
| ひみつの質問の答う   | ž.                  |      |
| ゴン          |                     |      |
| 配信設定        |                     |      |
| メールマガジン     | :受け取る               |      |
|             | メールを送信する            | >    |
|             |                     |      |
| 1           | 結本設定ステップに戸ろ         |      |

![](_page_5_Picture_2.jpeg)

|                                                                                                    | 初回登                                                                                                    | 録(仮登録メ·                                                                                                    | ール送信) ――                                                                                              |                       |
|----------------------------------------------------------------------------------------------------|----------------------------------------------------------------------------------------------------|----------------------------------------------------------------------------------------------------|----------------------------------------------------------------------------------------------------|-----------------------|
|                                                                                                    | ۵                                                                                                    | まだ意識は充了してい                                                                                                    | # 2%                                                                                                  |                       |
|                                                                                                    |                                                                                                    | $\times$                                                                                                    |                                                                                                    |                       |
| ご登録いた                                                                                                    | だいたメールアドレ                                                                                                    | Z.E. / (KENPOS)                                                                                                    | 家園銀完了のお知らせ」メ                                                                                          | ールを送信                 |
| 記載されて                                                                                                    | 5-8-URL # 24M #00                                                                                                    | (内にクリックし、皇                                                                                                    | 縁を完了させてください。                                                                                          |                       |
| メールが眉<br>・入力した<br>・ドメイン                                                                                                    | ゆない場合<br>:メールアドレスが陸<br>設定で「@kenpos.j                                                                                                    | 違っていないか、ご<br>py が受信できるよう                                                                                                    | 創業ください。<br>りになっているか、ご確認                                                                               | ください。                 |
|                                                                                                    |                                                                                                    | プラウザの閉じるボ                                                                                                    | タンで                                                                                                   |                       |
|                                                                                                    |                                                                                                    | この画面を閉じてく                                                                                                    | ださい                                                                                                   |                       |
| [KENPOS]                                                                                                    | 阪登録完了のお知らせ。<br>Wy@kenpos.ip                                                                                                    | *                                                                                                    | 552#± ( <sup>3)</sup> 52 ( <sup>3)</sup>                                                              | 8 → MEg.              |
| - MAR (                                                                                                    | 00 00                                                                                                    |                                                                                                    |                                                                                                    | 2020/04/22 (0) 81     |
| (ENPOS A (ERE                                                                                                    | Aいただき10にありがとうござ                                                                                                    | 1.FT                                                                                                    |                                                                                                    |                       |
| KENPOS へ仮登射<br>キメールは仮登録                                                                                                    | 录いただき版にありがとうござ<br>▶メールになります。(まだ本豊                                                                                                    | います。<br>録されていません。)                                                                                                    |                                                                                                    |                       |
| KENPOS へ仮登射<br>本メールは仮登録<br>本登録のため、以                                                                                                    | 录いたださ説にありがとうござ<br>ドメールになります。(まだ本登<br>(下 URL をクリックして下さい                                                                                                    | います。<br>绿されていません。)<br>い                                                                                                    |                                                                                                    |                       |
| KENPOS へ仮登射<br>キメールは仮登録<br>本登録のため、以<br>https://www.kerg                                                                                                    | Rいただき説にありがとうござ<br>ドメールになります。(まだ本登<br>に下 URL をクリックして下さい<br>pos.jp/registration/complete/                                                                                                    | います。<br>緑されていません。)<br>。<br><sup>*</sup><br><sup>*</sup><br><sup>*</sup><br><sup>*</sup><br><sup>*</sup>                               | d5ff8e37b15                                                                                           |                       |
| KENPOS へ仮登射<br>キメールは仮登録<br>本登録のため、以<br>************************************                                                                                                    | Aいただき返にありがとうござ<br>レールになります。(まだ本登<br>に下URLをクリックして下さい<br>pos.jp/registration/complete/<br>ETするまでは、登録完了になり<br>リックしても「登録完了になり                                                                                                    | います。<br>録されていません。)<br>。<br><sup>1</sup> e359ddd8-8392-49c9-9985-b<br>Jませんのでご注意下さい。<br>が開かない場合は、URLをコ                                  | <u>05ff8e37b15</u><br>ごーし、ブラウザのアドレス欄に絶付!                                                              | JIF                   |
| KENPOS へ仮登録<br>本メールは仮登録<br>本支録のため、以<br>https://www.ken<br>「たきます】<br>低この手続きが完<br>新上記URLをク!」<br>さい。<br>が、「シアロのため」                                                                                                    | おいただき返にありがとうござ<br>メールになります。(まだ本登<br>に下 URL をクリックして下さい<br>pos.jp/registration/complete)<br>でするまでは、登録完了になり<br>リックしても「登録完了」運動<br>マーストがありたか、い」「                                                                                                    | います。<br>続きれていません。)<br>、<br>(2599dd8-8392-4909-9985-b<br>)ませんのでご注意下さい。<br>が聞かない場合は、URLをコー<br>知道の声音さがい、」まつまん                            | <del>65月8637615</del><br>ビーし、ブラウザのアドレス欄に随付し                                                           | けて下                   |
| KENPOS へ仮登録<br>本メールは仮登録<br>本登録のため、以<br>https://www.ken<br>にの手続きが完<br>単上記 URL をク!<br>さい。<br>※「KENPOS とは<br>たのメールアドレ                                                                                                    | eいただを測にありがとうござ<br>ix ールになります。(まだ半量<br>ix しRLをクリックして下さい<br>soos.jo/registration/completel<br>STするまでは、量好完了」 正型<br>ロックしても「量好完了」 正型<br>4期のことだか分からない。」「「<br>スを入力した可能性がありま                                                                                                    | います。<br>録されていません。)<br>、<br>*2590408-8392-49(3-9985-b<br>)ませんのでご注意下さい。<br>が聞かない場合は、URLをコー<br>意録の覚えがない。」等の場合。<br>F。                     | <u>65ff8e37b15</u><br>ごーし、プラウザのアドレス欄に路付1<br>どなたかが利用量辞の際に誤ってあり                                         | けて下                   |
| KENPOS へ仮登号<br>キメールは仮登録<br>https://www.ketri<br>にの手続きが完<br>にこの手続きが完<br>に上記 URL をク!<br>さい。<br>部 「KENPOS とは<br>たのメールを破棄し<br>す。                                                                                                    | eいただき頭にありがとうござ<br>EXールになります。(まだキ豊<br>EXールになります。(まだキ豊<br>Boos.jp/registration/complete/<br>ETするまでは、量終売了にな<br>りックしても「量終売了」画面<br>4項のことだか分からない。」「<br>「スを入力した可能性があります。<br>ていただければ仮登録のまま」                                                                                                    | います。<br>緑されていません。)<br>、<br>(43594568-8392-49:9-9955-b<br>)ませんのでご注意下さい。<br>が聞かない場合は、URLをコー<br>登録の寛えがない。」等の場合。<br>F。<br>、なり、24時間を送ぎますとあ | <del>65月9637515</del><br>ごーし、ブラウザのアドレス魔に脱け<br>どなたかが利用豊静の際に除ってあ<br>なたのメールアドレス機能は削除され                   | <b>オモ下</b><br>な<br>1ま |
| KENPOS へ仮登録<br>キメールは仮登録<br>https://www.keny<br>たっき事項<br>総この手続きが完<br>能上記 URL をク!<br>さい。<br>低「KENPOS と目<br>たのメールアドレ<br>キメールを破棄し<br>す。                                                                                                    | Succhを追加ありがとうござ<br>レイールになります。(また半量<br>(UTL & Q り y マクして下さい)<br>goot <u>Diregitution / completion</u><br>CTF もまでは、量好売了にない<br>リックしても「量好売了」<br>は同のことだか分からない」「<br>てくいただければ仮量好のまま」<br>ていただければ仮量好のまま」                                                                                                    | います。<br>録されていません。)<br>・<br>・<br>・<br>・<br>・<br>・<br>・<br>・<br>・<br>・<br>・<br>・<br>・<br>・<br>・<br>・<br>・<br>・<br>・                     | estMe27bi5<br>ビーし、ブラウザのアドレス魔に続けに<br>どなたかざり用意動の際に減ってあ<br>なたのメールアドレス優観は劇法をれ                             | けて下<br>な<br>ま         |
| KENPOSへ仮登録<br>本メールは仮登録<br>https://www.ken<br>file=##<br>第二の手続きが完<br>がにの手続きが完<br>がい。<br>に「KENPOSとは<br>たのメールを破棄し<br>す。<br>ーー<br>建築の援サイト「「                                                                                                    | Sいたださ道にありがとうござ<br>bix-mcickyリックしてでおい<br>「マ URL をクリックしてでおい<br>にて URL をクリックしてでおい<br>にて URL を分かったい」「<br>は しかったい」<br>は のことだかからない」」「<br>に NA からからない」」「<br>に NA からからまえ」<br>に NA からない」<br>(NA NA かられる)<br>(NA NA かられる)」<br>(NA NA かられる)<br>(NA NA かられる)<br>(NA NA かられる)<br>(NA NA かられる)<br>(NA NA かられる)<br>(NA NA かられる)<br>(NA NA かられる)<br>(NA NA かられる)<br>(NA NA かられる)<br>(NA NA かられる)<br>(NA NA かられる)<br>(NA NA NA NA NA NA NA NA NA NA NA<br>NA NA NA NA NA NA NA NA NA NA NA NA<br>NA NA NA NA NA NA NA NA NA NA NA NA<br>NA NA NA NA NA NA NA NA NA NA NA NA<br>NA NA NA NA NA NA NA NA NA NA NA NA NA N                                                                                                    | います。<br>扱きれていません。)<br>・<br>・<br>・<br>しませんのでご注意下さい。<br>が聞かない場合は、URL をコ<br>注意かなない場合は、URL をコ<br>読むの変えがない」等の場合。<br>このり、24時間を送ぎますとお        | effBeTDi5<br>ごーし、ブラウザのアドレス欄に起付け<br>どなたかが月風登録の際に読ってあ<br>なたのメールアドレス増額は前待され                              | Jर⊤<br>द              |
| KENPOSへ仮登録<br>キメールは仮登録<br>https://www.ken<br>/ パークールは使きが完<br>がたます。<br>がたます。<br>につき続きが完<br>がた。<br>につき続きが完<br>がた。<br>につき続きが完<br>できた。<br>につき続きが完<br>できた。<br>につき続きが完<br>できた。<br>につき続きが完<br>できた。<br>につき続きが、<br>につき続きが、<br>につき続きまが。<br>につき続きが、<br>につき続きまが。<br>につき続きまが。<br>につき続きまが。<br>につき続きまが。<br>につき続きまが。<br>につき続きまが。<br>につき続きまが。<br>につき続きまが。<br>につきた。<br>につきた。<br>につうた。<br>につきた。<br>につきた。<br>につうた。<br>につうた。<br>につうた。<br>につきた。<br>につうた。<br>につう<br>にの<br>につきた。<br>につうた。<br>につう<br>につきた。<br>につう<br>につうた。<br>につきた。<br>につう<br>につう<br>につきた。<br>につうた。<br>につきた。<br>につう<br>につうた。<br>につう<br>につうた。<br>につう<br>につきた<br>につきた。<br>につきた<br>につきた。<br>につきた。<br>につう<br>につきた。<br>につう<br>につう<br>につきた。<br>につう<br>につきた。<br>につう<br>につう<br>につう<br>につきた。<br>につう<br>につう<br>につう<br>につう<br>につう<br>につう<br>につう<br>につう<br>につう<br>につう | Ps-たださ調にありがとうごぎ<br>はメールになります。(まだき)<br>(Intellight Section 2015年)<br>(Intellight Section 2015年)<br>(Intellight                                                                                           | います。<br>長されていません。)、<br>、<br>、<br>、<br>、<br>、<br>、<br>、<br>、<br>、<br>、<br>、<br>、<br>、                                                  | effletTbi5<br>とっし、ブラウザのアドレス欄に続け<br>となたのザ利用登録の際に取ってあ<br>なたのメールアドレス機能は利用を約<br>ただきましても利用入できません。          | र⊽<br>द<br>.ह         |
| KENPOS へ伝登録<br>キメールは受登録<br>Http://www.keter<br>インキー電磁<br>完立手を続きが完<br>になったのメールフドレーキン<br>ボールに見<br>にしていた<br>で、<br>一一<br>連環の浅サイト「<br>に<br>をキメールには、送                                                                                                    | いただそ詞にありがとうごさ<br>いールになります。(まだなき<br>ないかったならます。)<br>にないます。<br>(またなきます)<br>(またなきます。)<br>ののののでは、<br>全球のことでなり、<br>生活のことでなり、<br>生活ので、<br>なんたいたいではない<br>ないまたいたいではない<br>ないまたいたいではない<br>ないまたいたいたいではない<br>ないまたいたいたいではない<br>ないまたいたいたいではない<br>ないまたいたいたいではない<br>ないたいたいたいたいではない<br>ないたいたいたいたいではない<br>ないたいたいたいたいではない<br>ないたいたいたいたいたいではない<br>ないたいたいたいたいたいではない<br>ないたいたいたいたいたいではない<br>ないたいたいたいたいたいではない<br>ないたいたいたいたいたいではない<br>ないたいたいたいたいたいたいではない<br>ないたいたいたいたいたいたいたいたい<br>ないたいたいたいたいたいたいたい<br>ないたいたいたいたいたいたいたい<br>ないたいたいたいたいたいたいたい<br>ないたいたいたいたいたいたいたいたい<br>ないたいたいたいたいたいたいたいたいたいたい<br>ないたいたいたいたいたいたいたいたいたいたいたいたい<br>ないたいたいたいたいたいたいたいたいたいたいたい<br>ないたいたいたいたいたいたいたいたいたいたいたいたいたいたいたいたい<br>ないたいたいたいたいたいたいたいたいたいたいたいたいたいたいたいたいたいたいた                                                                                                    | います。<br>教会れていません。)、<br>************************************                                                                           | effNeTh25<br>こーし、ブラウザのアドレス爆に始け!<br>どなたのが州用当時の得に詳ってあ<br>なたのメールアドレス爆発は前掛きれ<br>ただきましてもお軍スできません。          | रू<br>इ.              |
| KENPOS く伝量書<br>ネイールは豊美<br>本ノールは豊美<br>Mittas/fwww.ken<br>Mittas/fwww.ken<br>All として、とう<br>たちのメールアドレー<br>本ノールを装着し<br>で、「KENPOS とは<br>たちのメールアドレー<br>本ノールは、送<br>の主メールは、送                                                                                                    | Bいただき調にありがとうごき<br>リンールとなります。(まだを書<br>いたの、そうック・レビス (またま)<br>のため、からいため、<br>コマクシスマム、金焼用プレム<br>コマルンスマム (金焼用プレム<br>コマルンスマム)した石物能がからりまい<br>にないただければ夜速的のまま)<br>にないただければ夜速的のまま)<br>(本)<br>(本)(たいやのち))                                                                                                    | います。<br>使されていません。)<br>・<br>・<br>・<br>・<br>・<br>・<br>・<br>・<br>・<br>・<br>・<br>・<br>・                                                   | etffle37b15<br>こーし、ブラウザのアドレス環に始付<br>どなたかが利用数数の得に減ってあ<br>なたのメールアドレス環経は前掛きれ<br>ただきましてもお客えできません。<br>図22) | 9 द F<br>द            |
| KENPOS ~ 伝量書<br>ネメールらなた。<br>いたのですからなた。<br>いたのですからなか。<br>いたのですからない。<br>いたのですか。<br>いたのですか。<br>いたのですか。<br>にたいできた。<br>たたのグールですい。<br>たたのグールですい。<br>たたのグールですい。<br>たたのグールですい。<br>たたのですか。<br>たたのですか。<br>たたのでする<br>たたのですか。<br>たたのでする<br>たたのでする<br>たたのですか。<br>たたのでする<br>たたのでする<br>たたのでする<br>たたのでする<br>たたのでする<br>たたのでする<br>たたのでする<br>たたのでする<br>たたのでする<br>たたのです。<br>たたのでする<br>たたのでする<br>たたのでする<br>たたのでする<br>たたのでする<br>たたのでする<br>たたのでする<br>たたのでする<br>たたのでする<br>たたのでする<br>たたのででする<br>たたのでのです。<br>たたので<br>たたので<br>たたのででする<br>たたので<br>たたので<br>たたので<br>たたので<br>たたので<br>たたので<br>たたので<br>たたの                                                                                                    | Bいただを調にありがとうござ<br>リメールとなります。(まだと言<br>いないたちを)<br>のため、からいたちのからかい、<br>コマテクネでは、金砂帯(TCA<br>ロックレてく) (金利用) (本<br>コタロンとてく) (金利用) (本<br>コタロンとならからない))<br>コタンしたで) (金利用) (本<br>にないただければ(金融のまま)<br>(たENPOS))<br>(本<br>用のクメールアドレスから)                                                                                                    | います。<br>使されていません。) ・・<br>・<br>・<br>・<br>・<br>・<br>・<br>・<br>・<br>・<br>・<br>・<br>・                                                     | estMeThits<br>こーし、ブラウザのアドレス環に続け<br>どなたのガリ用魚銀の得に減ってあれ<br>なたのメールアドレス機能は前待され<br>たださましてもお客えできません。         | <i>उ</i> र म<br>द     |
| KENPOS - 伝査書<br>本 生きわったら(定量単<br>本 生きわったら(の)<br>- KENPOS - LUNE - CONT<br>- A LUNE - CONT<br>- A LUNE - CONT<br>                                                                                                    | Bいただき部にありがとうごき<br>Jurールになります。(まだを)<br>(Trull、Edy Jury Little)(Complete)<br>(Strull、Edy Jury Little)(Complete)<br>(Strull)(Complete)<br>(Strull)(Complete)<br>(S | います、<br>使えれていません。)<br>・<br>・<br>・<br>・<br>・<br>・<br>・<br>・<br>・<br>・<br>・<br>・<br>・                                                   | estMeThits<br>Cーし、ブラウザのアドレス欄に起けに<br>どなたかが列用主動の際に取ってあれ<br>なたのメールアドレス機能は副除され<br>ただきましてもか事えできません。        | <i>उ</i> र र<br>द     |

 (株) イーウェルより、ご登録のメールアドレス宛に、 初回登録完了のためのメールが届きます。 メール到着後24時間以内にメールに記載の URLヘアクセスし、初回登録を完了してください。
 ※24時間を過ぎると初期状態に戻ります。 その場合、再度初めからご登録ください。

### ⑥登録完了後、設定したIDとパスワードでKENPOSにログインし、 受診券発行へお進みください。

### KENPOS初回登録がお済みの方

- パスワード入力 ---

このサイトはreCAPTCHAで保護されています。 Googleの<u>プライバシーポリシー</u>と利用規約が適用されます。 ログイン状態を保持する

パスワードをお忘れの方 >

く ログインID入力に戻る

G

ログインID

パスワード

![](_page_6_Picture_2.jpeg)

![](_page_6_Picture_3.jpeg)

KENPOS

### ①設定したログインID(メールアドレス)を入力後 「次へ」をクリックしてください。

### ②パスワードを入力後、「ログインする」を クリックし、ログインしてください。

![](_page_6_Picture_6.jpeg)

![](_page_7_Picture_0.jpeg)

![](_page_7_Picture_1.jpeg)

![](_page_7_Picture_2.jpeg)

![](_page_7_Picture_3.jpeg)

※画面はイメージです。実際のものとは若干異なる場合がございます。

![](_page_8_Picture_0.jpeg)

![](_page_8_Picture_1.jpeg)

![](_page_8_Picture_2.jpeg)

# ⑧「健診機関に直接電話をかけて、 健診の予約を行いましたか?」 ⇒予約済みであれば ▲ ● 予約済みであれば

※健診機関へのご予約がまだの方は、
\*\*\*\* をクリックし、
お電話にて健診機関へ予約後、
受診券発行手続きを行ってください。

![](_page_9_Picture_0.jpeg)

| 【0001】 イーウェル病院                                                                                                    | をクリックしてください。                                                                  |
|----------------------------------------------------------------------------------------------------|-------------------------------------------------------------------------------|
| C 受診予定目時           ご自身で確認機能に予約された目時を入力してだださい。           日にち:         時間:○仲前 〇仲後 ○朱定           (約2030601         例()学者11時の場金は1(中型)(シェック、「1100)を入力<br>(00304964)の[01日に受診の場金)           (00304964)の[01日に受診の場金)         例()学者11時の場金は1(中型)(シェック、(1300)を入力 | ・受診予定日時<br>・健診コース(単独コース)・オプション検査<br>(検査項目はコースを選択するとまデュカます)                    |
| a 鍵語コース・オプション検査<br>健語コース Qイーウェルー設備接入1コース<br>Qイーウェル上常度間房建計コース<br>( 算種 Qイーウェル人間ドックパコース (日母リベーシック)                                                                                                    | <ul> <li>・「窓口負担金額を計算する↓」</li> <li>(必ずクリックしてください)</li> <li>・ご本人様の情報</li> </ul> |
| オプション検査<br>( 評細                                                                                                    | ・その他                                                                          |
| 工口負担金額を計算する!           図口負担金額を計算する!           図口負担金額を計           .円           上記は留証機関取口で支払う現所会での算出金額となります。           健範機器者により、金額が実更なな場合がありますのでごす承付だい。           また、信息で意思されたオプション検索等がある場合は上記金額に反映されません。           a           ご本人様の情報                 |                                                                               |
| 建京氏条 20207023 サポセンテスト20000806                                                                                                    |                                                                               |
| マーモン188<br>メールプドレス <u>(8):99.6r.rs.jp</u><br>例) karbat tareBeaut ozjp<br>メールプドレス(確認用) <u>(8):99.6r.rs.jp</u>                                                                                                    |                                                                               |
| 受診日お知らせメールを希望する。 ○はい ○いいえ                                                                                                    |                                                                               |
| 問題的情報                                                                                                    |                                                                               |
| <b>戻る</b> 入力内容を確認                                                                                                    |                                                                               |
|                                                                                                    |                                                                               |
|                                                                                                    |                                                                               |

|                                                                        | 診内容の登録                                                                                                    |                                                                                            |                                                 |
|------------------------------------------------------------------------|----------------------------------------------------------------------------------------------------|--------------------------------------------------------------------------------------------|-------------------------------------------------|
| 0 근구                                                                   | 約の健全健康                                                                                                    |                                                                                            |                                                 |
| の 受診                                                                   | 予定日時                                                                                                    |                                                                                            |                                                 |
|                                                                        |                                                                                                    |                                                                                            |                                                 |
|                                                                        | 現在、たばこを習慣的に吸っ<br>(「現在、習慣的に喫煙してし<br>いる者」であり、発近1ヶ月間                                                          | っていますか。<br>いる増」とは、「合計100本以上、又は<br>も取っている増)                                                 | いいえ<br>86ヶ月以上吸って                                |
|                                                                        | 生活智慣の改善について、6                                                                                              | W 操指導を受ける機会があれば利用                                                                          | 引しますか はい                                        |
|                                                                        |                                                                                                    |                                                                                            |                                                 |
| ⊙ < 18                                                                 | 人情報の取り扱いについて>                                                                                              |                                                                                            |                                                 |
| <ul> <li>手読きにあ<br/>の目的(領<br/>ここで取得<br/>人情報の)</li> <li>すので、こ</li> </ul> | Eしこ入力いただきました個人情報は<br>原の保持・増進活動、保診受診動調<br>Dした個人情報は、株式会社イーウェ<br>お取り扱いについて」(https://www.ar<br>(同意のうえ、お申込ください。 | 、所塚団体からの表託に基づいた#<br>、保健指導等を含む)に利用致しま<br>ルホームページの「個人情報保護」<br>mel.co.jp/privacy-policy/)のほか、 | ■課支援サービス提供<br>す。<br>ご開する基本方針」、「個<br>下記のとおり取り扱いま |
|                                                                        | 長サービスご利用における個人<br>st社イーウェルは、健能の予約内容領<br>mitたのため」は新た確応編成ITMの                                                | 情報の取り扱い<br>1回のため、お申込者の氏名、住所、<br>391 * *                                                    | 電話曲号、生年月日、<br>                                  |
| 健康支援<br>① 株式会<br>新聞団体:<br><                                            | _                                                                                                    |                                                                                            |                                                 |
| 健康支援<br>① 株式会<br>新聞用他:                                                 | f                                                                                                    |                                                                                            |                                                 |

(1) 内容を確認し、 個人情報の取り扱いについて同意のうえで 」 上記内容に同意して 受診券を発行する をクリックしてください。

# 受診券発行

![](_page_10_Picture_1.jpeg)

## ⑪受診券発行の受付完了。 『受診券』が「手続中」の表示となり 「受付完了メール」が届きます。

![](_page_10_Figure_3.jpeg)

### 【パソコンの場合】

受診券欄からダウンロード出来るようになります。受診券の内容を確認して印刷してください。 ※受診券が印刷できない場合は受診券に記載の予約番号を健診機関窓口でお伝えください

【スマートフォンの場合】 「受診券発行完了メール」に記載の予約番号を健診機関窓口でお伝えください。 申込から受診までの流れ

![](_page_11_Picture_1.jpeg)

![](_page_11_Picture_2.jpeg)

12

![](_page_11_Figure_3.jpeg)

※上記番号がご利用いただけない場合は[050-3850-5750]をご利用ください。

※個人情報保護の観点から、健康診断を受診されるご本人様以外からのお問合せは受付しておりません。

# 変更・キャンセルについてのご注意

![](_page_12_Picture_1.jpeg)

### よくあるお問合せ

### 受診内容について

![](_page_13_Picture_2.jpeg)

日本の一般では「「「「「」」では、「」でしょうか?

### A 可能です。

但し、**指定外の検査の検査費用は全額自己負担**となりま す。その場合、(株)イーウェルから発行される『受診券』 にオプション検査名称や自己負担金は記載されませんの で、検査費用は健診機関にご確認ください。

#### **Q**健康診断の内容について 知りたいのですが?

#### A 健診機関にご確認ください。

健康診断の実施に関するお問合せは、直接健診機関にご 確認ください。

#### Q『健診機関リスト※』に掲載されていない 健診機関で受診していいでしょうか? ※健康保険組合ホームページに掲載しています。

## ▲ 掲載されている健診機関からご選択ください。

掲載されていない健診機関は補助の対象外です。 ただし、年度途中で追加された健診機関はリストに掲載され ません。KENPOS上の最新情報で単独検診の設定があれば受 診可能です。

Q 当日生理になってしまった場合に 受診出来ない検査項目はありますか?

#### **A** 健診機関にご確認ください。

健診機関により対応が異なりますので、直接健診機関にご確 認ください。

### 申込について

| <b>Q</b> 健診機関への電話予約から<br>3日以上経ってしまいましたが、<br>受診券発行依頼は可能でしょうか?                     | Q 保険証記号・番号の確認方法を教<br>えてください。                                                                                                    |
|----------------------------------------------------------------------------------|----------------------------------------------------------------------------------------------------|
| A 可能です。 但し、受診日までの期間が短いと受診券の発行や健診機関からの検体容器等が間に合わない場合がございますので、速やかに受診券発行依頼を行ってください。 | ▲ 健康保険証情報は、マイナ保険証(マイ<br>ナポータルサイト)、資格確認書、資格<br>情報のお知らせから確認できます。                                                                                                    |
| Q 受診券発行依頼をしたら、<br>予約完了ですか?                                                       | <b>Q</b> 初回登録の仮登録メールが届きません。                                                                                                    |
| A まずは健診機関への予約が必要です。 受診券発行依頼をする前に、必ず健診機関へ予約が必要です。 予約が確定した後、受診券発行依頼の手続きをお願いします。    | <ul> <li>A ご使用のメール設定をご確認ください。</li> <li>1. 迷惑メールフォルダを確認する。</li> <li>2. ドメイン指定受信を設定している:         「kenpos.jp」と「kenkobox.jp」をドメイン指定し、         再度初回登録を行ってください。     </li> </ul> |

![](_page_14_Picture_1.jpeg)

## 利用する個人情報の内容および利用する者の範囲

当健康保険組合:健診項目に関する健診結果など 株式会社イーウェル:下記「株式会社イーウェルにおける個人情報の取り扱いについて」に記載のとおり 健診機関:下記「健診機関における個人情報の取り扱いについて」に記載のとおり

### 利用範囲

●健康の保持・増進・保健指導 ❷健診データの分析・解析 ❸集計結果の報告、健康相談

### 個人データの管理において責任を有する者

当健康保険組合

## 株式会社イーウェルにおける個人情報の取り扱いについて

手続きに際しご記入いただきました個人情報は、ご所属団体(商船三井健康保険組合)の指示のもと、お申込の健康支援サービス提供の目的(健康の保持・増進活動、健診受診勧奨、保健指導等を含む)に利用し、その利用目的の範囲内で 提携の健診機関等の第三者へ提供させていただきます。ここで取得した個人情報は、株式会社イーウェルホームページの 「個人情報保護に関する基本方針」、「個人情報のお取り扱いについて」(<u>https://www.ewel.co.jp/privacypolicy/</u>) のほか、下記のとおり取り扱いますので、ご同意のうえ、お申込みください。

#### <お申込の健康支援サービスご利用における個人情報の取り扱い>

①株式会社イーウェルから、健診の予約内容確認のため、お申込者の氏名、住所、電話番号、生年月日、 メールアドレス、所属団体等を含む個人情報を健診機関に提供致します。

②株式会社イーウェルは、前記①の個人情報及び健診結果データを含むお申込者の全ての個人情報

(以下総称して「当該個人情報」とします)を健診機関から取得致します。

③株式会社イーウェルは、当該個人情報を保持管理致します。

④株式会社イーウェルから、当該個人情報を所属団体に提供致します。

被保険者の方へ

健診予約状況、健診結果は所属事業所が閲覧することがございます。また、健診申込・健診受診後に商船三井健康保険 組合の他事業所へ異動された場合、異動先の事業所が健診結果を閲覧することがございます。(任継、被扶養者は対象外)

⑤株式会社イーウェルから、所属団体による健診データの分析・解析・管理のため当該個人情報を業務委託先に 提供する場合があります。

⑥株式会社イーウェルから、特定保健指導のため当該個人情報を保健指導会社に提供する場合があります。

個人情報に関する苦情・ご相談は、株式会社イーウェル個人情報お問合せ窓口(E-mail:privacy@ewel.co.jp) までお願い致します。

### 健診機関における個人情報の取り扱いについて

①健診機関は、健診お申込者から住所、電話番号、生年月日、所属団体等を含む個人情報を取得致します。
 ②健診機関は、前記①の予約内容確認のための情報を株式会社イーウェルを通じて取得致します。
 ③健診機関は、健診結果データを含むお申込者の全ての個人情報を株式会社イーウェルを通じて所属団体に提供致します。

![](_page_14_Picture_23.jpeg)

※本冊子記載のナビダイヤルは一般回線に着信し、着信地までの通話料はお客様のご負担となります。